# MANUAL PROCEDURE PETUNJUK PENGGUNAAN SISTEM TANDA TANGAN GAJI ONLINE (SITAGO)

Disusun Oleh :

Rangga Satya Tarigan

Imam Wasmawi

Heri Tri Wibowo

PUSAT DATA DAN APLIKASI INFORMASI

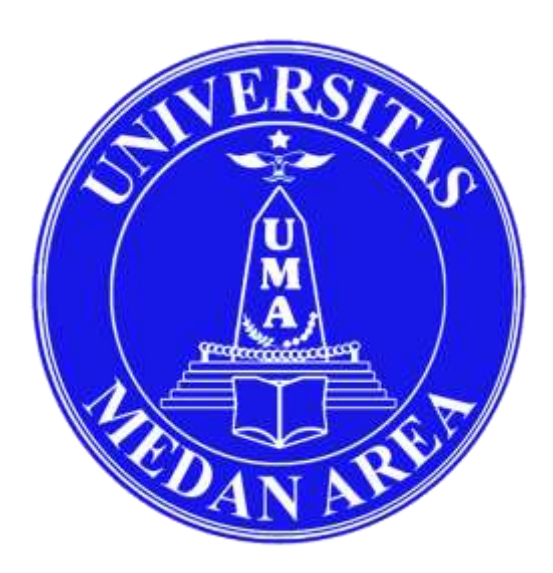

## PDAI

## **UNIVERSITAS MEDAN AREA**

2020

Universitas Medan Area

# **DAFTAR ISI**

| Panduan Penggunaan Akun Pegawai | . 1 |
|---------------------------------|-----|
| Panduan Penggunaan Akun Dosen   | . 2 |

### Panduan Penggunaan Akun Pegawai

|                                                           | Selamat Datang |  |
|-----------------------------------------------------------|----------------|--|
|                                                           | time literate  |  |
|                                                           | (Personal)     |  |
|                                                           | ( 1004 )       |  |
| Sistem Tanda Tangan Gaji Ovline<br>Universitas Medan Área |                |  |
|                                                           |                |  |
|                                                           |                |  |

1. Buka website **SITAGO** di <u>http://www.sitago.uma.ac.id</u>

2. Pada halaman depan website **SITAGO**, terdapat form login.

Untuk masuk ke dalam Sistem Tanda Tangan Gaji Online (**SITAGO**), pegawai masuk menggunakan akun & password yang sama pada aplikasi **SIKUMA**.

- Pada isian Username masukkan NIK Pegawai yang sama pada aplikasi SIKUMA.
- Pada isian Password masukkan Password Pegawai yang sama pada aplikasi **SIKUMA**.

| é ← + 0 . Ø m | portantif |                                                           |                |   |                 |
|---------------|-----------|-----------------------------------------------------------|----------------|---|-----------------|
|               |           |                                                           | Selamat Datang |   |                 |
|               |           |                                                           | personal       | 1 | NIK PEGAWAI     |
|               |           |                                                           | (              | 2 | PASSWORD PEGAWA |
|               |           |                                                           | (              | 3 | TOMBOL LOGIN    |
|               |           | Sistem Tanda Tangan Gaji Online<br>Universitas Medan Area |                |   |                 |
|               |           |                                                           |                |   |                 |
|               |           |                                                           |                |   |                 |
|               |           |                                                           |                |   |                 |
|               |           |                                                           |                |   |                 |

• Klik Tombol Login.

3. Setelah berhasil Login, Pegawai akan masuk kedalam Sistem Tanda Tangan Gaji Online.

Pada menu sebelah kiri terdapat 3 menu :

- Menu Slip Gaji, untuk menandatangani slip gaji.
- Menu Uang Makan & Transport, untuk menandatangani uang makan & transport.
- Kartu Kendali, untuk menandatangani uang kartu kendali.

| 6-2MD           | × *                     |                                                   | - 8                     |
|-----------------|-------------------------|---------------------------------------------------|-------------------------|
| 4 0 C 0 NO      | mon   Hagourna acidhume | * ĝ                                               |                         |
| О вплая         |                         |                                                   | Anna 14 Malance Library |
| (in Delivery)   | Dashboard               |                                                   |                         |
| the Day Day     | Wetcome                 |                                                   |                         |
| an state Kerdul |                         |                                                   |                         |
| ۲               |                         |                                                   |                         |
|                 |                         | Selamat datung di Sistem Tanda Tangan Gaji Online |                         |
|                 |                         | Galery # Marci 200                                |                         |

4. Klik menu Slip Gaji

| 🕲 anago              | x +                                                                                                    | - 0                                                                     |
|----------------------|----------------------------------------------------------------------------------------------------|-------------------------------------------------------------------------|
| + + O @ fail one     | in   Hagoumacid/Vir.(s)                                                                                         | <i>a</i>                                                                |
| (C) SITAGO           |                                                                                                    | (Rev) for professioners \$281.000                                       |
| e Denner             | Volidael Silp Gaj                                                                                               |                                                                         |
|                      | A CONTRACTOR OF A CONTRACTOR OF A CONTRACTOR OF A CONTRACTOR OF A CONTRACTOR OF A CONTRACTOR OF A CONTRACTOR OF |                                                                         |
| In Graphics & Second | E                                                                                                    |                                                                         |
| to the tested        |                                                                                                    |                                                                         |
| .0                   |                                                                                                    |                                                                         |
|                      |                                                                                                    | Silahian klik tombol validasi untuk melakukan proses validasi silp gaji |
|                      |                                                                                                    |                                                                         |
|                      |                                                                                                    |                                                                         |
|                      |                                                                                                    | Converges & PCont (2018)                                                |

Untuk menandatangani Slip Gaji Pegawai, cukup klik tombol **Validasi.** Jika Pegawai sudah meng-klik tombol **Validasi** secara sistematis pegawai yang bersangkutan telah menandatangani slip gaji secara online seperti gambar dibawah ini.

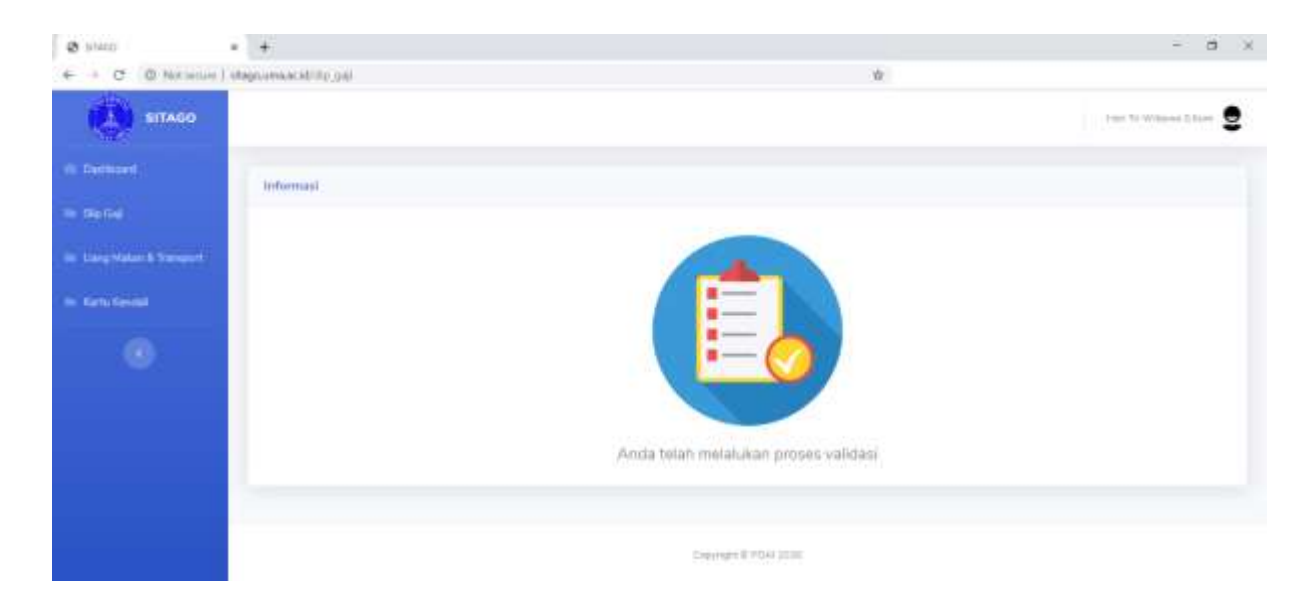

5. Klik menu Uang Makan & Transport

| @ 5060                    | • + - a x                                                                                     |
|---------------------------|-----------------------------------------------------------------------------------------------|
| ← → C (D Notice)          | 10gouree.chile.umg.nium 🔅 🖉 🗷 🖉 🙂 🖉 🕄 👹 🕸 🖏 🖓 🚱 🗄                                             |
|                           | Face To Witness 2 Store                                                                       |
| (B. Beller)               | Validasi Sila Uang Makan & Transport                                                          |
| 1991)<br>1991)            |                                                                                               |
| In Sung Hakar & Transcott |                                                                                               |
| — Yana Kesaka             |                                                                                               |
| ۲                         |                                                                                               |
|                           | Silahkan kik tombol validasi untuk melakukan proses validasi slip uang makan dan transportasi |
|                           | Vides                                                                                         |
|                           | County of PDAL2001                                                                            |

Untuk menandatangani Uang Makan & Transport, cukup klik tombol **Validasi.** Jika Pegawai sudah meng-klik tombol **Validasi** secara sistematis pegawai yang bersangkutan telah menandatangani Uang Makan & Transport seperti gambar dibawah ini.

| Ø step                       | • +                                                                                                    |                                 |        | - a ×                  |
|------------------------------|----------------------------------------------------------------------------------------------------|---------------------------------|--------|------------------------|
| ← ← C (C Notherine)          | stage units acidinity surgerstore                                                                                                    |                                 |        |                        |
| SITAGO                       |                                                                                                    |                                 |        | Plan Tr Wilsond Silice |
| in the second                | and the second second s |                                 |        |                        |
| e suni                       | and a second second second second second second second second second second second second second second second                                                                                                    |                                 |        |                        |
| In: Using Million & Transmot |                                                                                                    |                                 |        |                        |
|                              |                                                                                                    |                                 |        |                        |
| ۲                            |                                                                                                    |                                 |        |                        |
|                              |                                                                                                    | Anda telah melalukan proses val | lidasi |                        |
|                              |                                                                                                    |                                 |        |                        |
|                              |                                                                                                    | Simulars 3 (1994-930)           |        |                        |

#### 6. Klik menu Kartu Kendali

| <ul> <li>9 stati</li> </ul> | * *                                      | - 8 ×                                     |
|-----------------------------|------------------------------------------|-------------------------------------------|
| + + C © Nothers             | on ) stage area acid; the torte, benink  | 8                                         |
| (C) SITAGO                  |                                          | Hart Tri Wilsong Editor 🙎                 |
| t <del>he constant</del>    | Validasi Silp Karta Kandali              |                                           |
| 5910a                       |                                          |                                           |
| The Larg Halan & Transport  |                                          | 1                                         |
| in Kana Kasala              |                                          |                                           |
| ۰                           |                                          |                                           |
|                             | Silahkan kilk tombol validasi untuk mela | akukan proses validasi silp kartu kendali |
|                             |                                          | Variation                                 |
|                             | Large C                                  | E PORCEED                                 |

Untuk menandatangani Uang Kartu Kendali, cukup klik tombol **Validasi.** Jika Pegawai sudah meng-klik tombol **Validasi** secara sistematis pegawai yang bersangkutan telah menandatangani Uang Kartu Kendali seperti gambar dibawah ini.

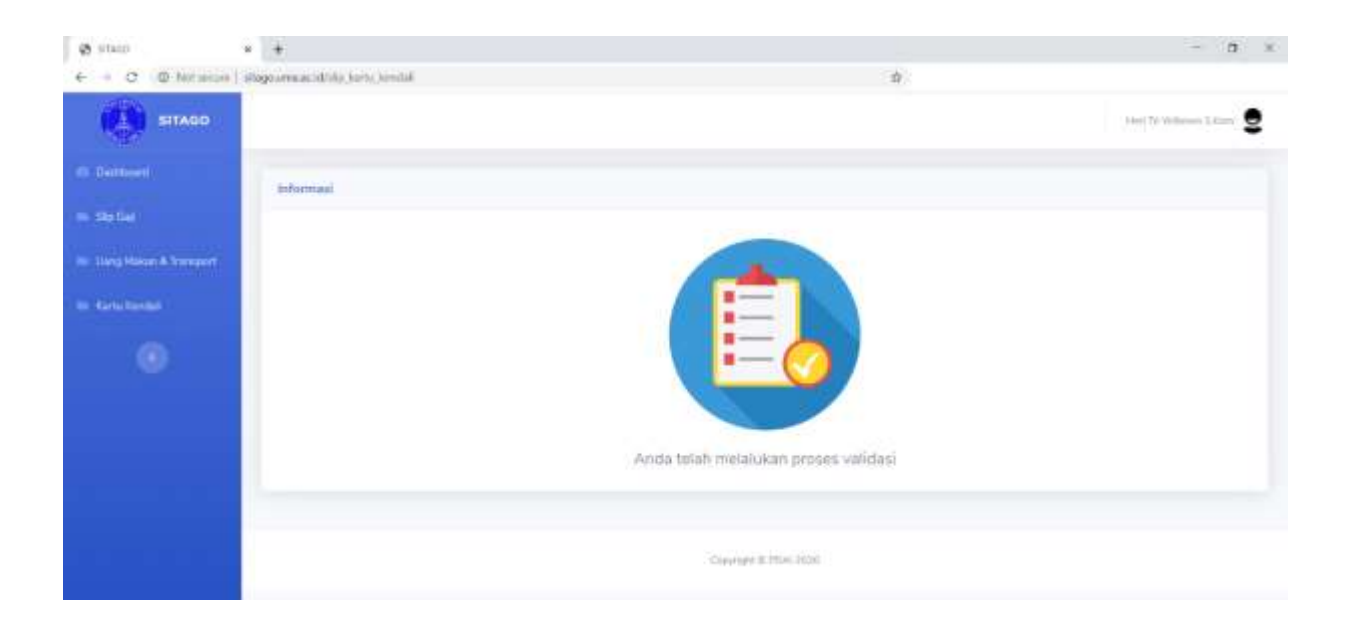

### Panduan Penggunaan Akun Dosen

|                                 | Selamat Datang |  |
|---------------------------------|----------------|--|
|                                 | time (becare   |  |
|                                 | Percent        |  |
| Catego Tarata Tarata Cal Catego | ( <u> </u>     |  |
| Universitas Medan Area          |                |  |

1. Buka website SITAGO di http://www.sitago.uma.ac.id

2. Pada halaman depan website **SITAGO**, terdapat form login.

Untuk masuk ke dalam Sistem Tanda Tangan Gaji Online (**SITAGO**), Dosen masuk menggunakan akun & password yang sama pada aplikasi **AOC**.

- Pada isian Username masukkan NIDN/NIRD Dosen yang sama pada aplikasi AOC.
- Pada isian Password masukkan Password Dosen yang sama pada aplikasi AOC.
  - Interest in the second second seco
- Klik Tombol Login.

3. Setelah berhasil Login, Dosen akan masuk kedalam Sistem Tanda Tangan Gaji Online.

Pada menu sebelah kiri terdapat 1 menu :

• Menu Slip Gaji, untuk menandatangani slip gaji.

| @ 57400        | x +                   |                                                   | - a ×   |
|----------------|-----------------------|---------------------------------------------------|---------|
| + + 0 D Mittee | en ( stagtumascathone | * \$                                              |         |
| (C) SITAGO     |                       |                                                   | thmen 🙎 |
| Concernant of  | Dashboard             |                                                   |         |
| - neix         | Wetcome               |                                                   |         |
| •              |                       | Selamat datang di Sistem Tanda Tangan Gaji Online |         |
|                |                       | Taketard Hite 2005                                |         |

#### 4. Klik menu Slip Gaji

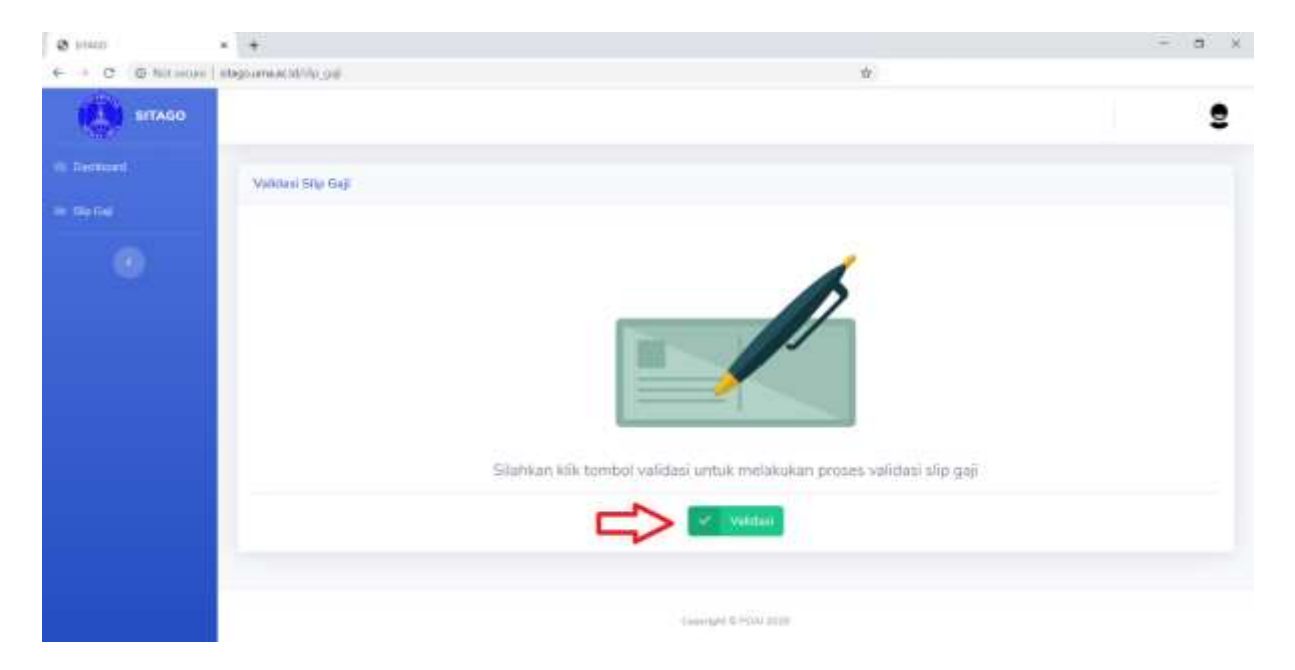

Untuk menandatangani Slip Gaji Dosen, cukup klik tombol **Validasi.** Jika Dosen sudah meng-klik tombol **Validasi** secara sistematis Dosen yang bersangkutan telah menandatangani slip gaji secara online seperti gambar dibawah ini.

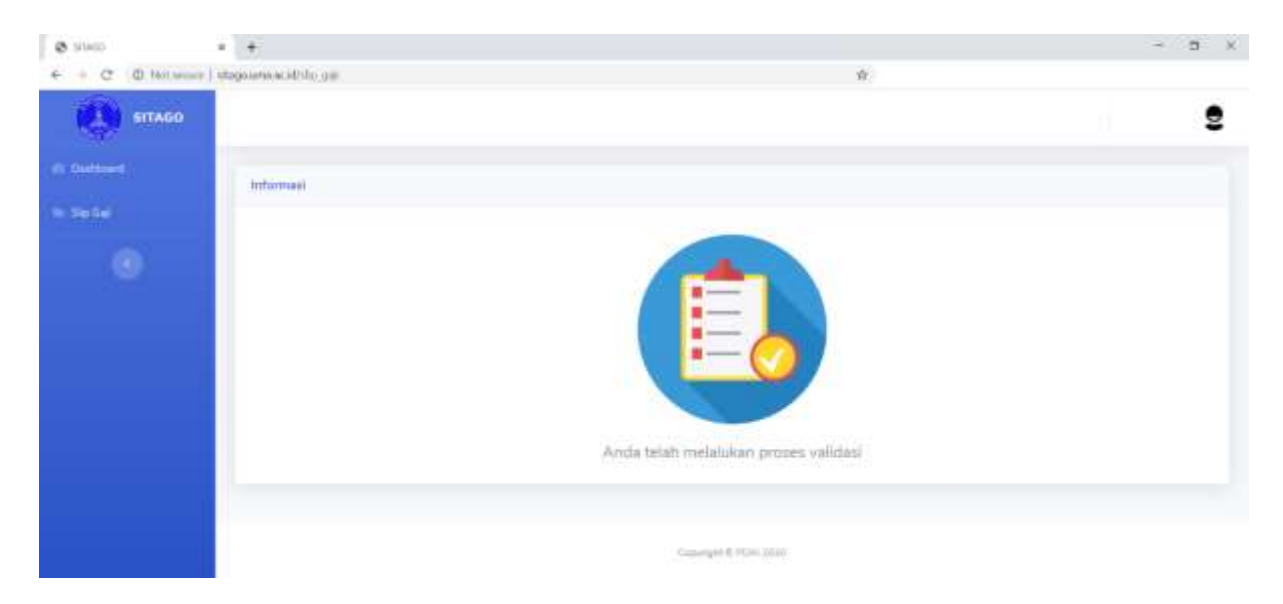